## Reporting and Dashboard Installation

Last Modified on 10/06/2022 4:18 am EDT

## Procedure Name

Reporting and dashboard installation

Procedure Steps

1. Go to License administrator:

http://<host name>:9999

for example:

## Check this parameter:

| Reporting and Dashboards             | false |
|--------------------------------------|-------|
| OnGuard Advanced Reporting (SWG-OAR) | false |

If they are gray - you may have problem with license.

In that case you must go to license administrator and return your license:

FLEXnet license150327 (active) (return) (update)

You should ask Lenel licenses team for new license with Reporting and Dashboards option switched ON. Contact to license team - sig@lenels2.com.

If from some reason new licenses will not be working properly please contact with

sig@lenels2.com to confirm that return procedure went right or to let them do return.

1. Run OnGuard installation and install OnGuard "Reports & Dashboards" on hard drive:

| 🕼 OnGuard 8.0 ENTERPRISE                                        |                                   | ×                                              |
|-----------------------------------------------------------------|-----------------------------------|------------------------------------------------|
| Custom Setup<br>Select the program features you want installed. |                                   | 🍫 OnGuard                                      |
| Click on an icon in the list below to change how a fe           | ature is installe                 | ed.<br>Feature Description                     |
| ID Allocation Service                                           |                                   | Browser-based reporting tool                   |
| License System Server                                           |                                   |                                                |
| Replication Administration                                      |                                   |                                                |
| Universal Time Conversion U                                     | Jtility                           |                                                |
| Application Server                                              |                                   |                                                |
| OnGuard Reports & Dashbo                                        | ards                              |                                                |
| This feature will be instal                                     | ied on local h<br>eatures, will b | ard drive.<br>e installed on local hard drive. |
| InstallShield X This feature will not be a                      | vailable.                         |                                                |
| Product version: 8.0.458.0                                      |                                   |                                                |

OnGuard Reports & dashboards will be installed on the hard drive must be on.

You must have at least 3 GB space on your hard drive.

1. Go to System Administrator > administration > system options > general system option

In Reporting and Dashboards Service Host enter <your machine> host name.

|                                                                                                    | cioneral meder optiona                                         | 100    |      |     |
|----------------------------------------------------------------------------------------------------|----------------------------------------------------------------|--------|------|-----|
| Log on authorization wa                                                                                               | aming                                                          |        |      |     |
| None                                                                                                    |                                                                | $\sim$ | Tex  | xt  |
|                                                                                                    |                                                                |        |      |     |
| DataCondulT service -                                                                                                 |                                                                |        |      |     |
| Generate software                                                                                                    | events                                                         |        |      |     |
|                                                                                                    |                                                                |        |      |     |
|                                                                                                    |                                                                |        |      |     |
| Monitoring                                                                                                    |                                                                |        |      |     |
| Monitoring<br>3 🔹 Number of                                                                                           | days to save queued eve                                        | ents   |      |     |
| Monitoring<br>3 Number of<br>Specify monitor zon                                                                      | days to save queued eve<br>le assignments                      | ents   |      |     |
| Monitoring<br>3 P Number of<br>Specify monitor zor<br>inkage Server host                                              | days to save queued eve<br>le assignments                      | ents   |      |     |
| Monitoring<br>3                                                                                                    | days to save queued eve<br>le assignments                      | ents   | Brow | /se |
| Monitoring<br>3  Number of<br>Specify monitor zon<br>inkage Server host                                               | days to save queued eve<br>le assignments                      | ents   | Brow | /se |
| Monitoring<br>3 Provide Additional Mumber of a<br>Specify monitor zor<br>Linkage Server host<br>Reporting and Dashboa | days to save queued eve<br>le assignments<br>ards Service Host | ents   | Brow | /se |

1. Provide username credential to run LS Reporting service. This user must have sysadmin database access rights. If the user is in the domain use domain/name format.

Remember: username is case sensitive.

| Security Utility                      | Service Log On                                                                                     |
|---------------------------------------|----------------------------------------------------------------------------------------------------|
| Configuration Editor                  | Provide the logon credentials for the Windows user account that will run the services listed below |
| System License                        | User name:                                                                                         |
| <ul> <li>Service Log On</li> </ul>    | u<br>Password:                                                                                     |
| Database Installation                 | Confirm password:                                                                                  |
| Database Setup                        |                                                                                                    |
| LS Message Broker Service             | Selected service(s) will run under the specified Windows user account: Is Reporting                |
| OnGuard Reports & Dashboards Database |                                                                                                    |
| OnGuard Reports & Dashboards          | Services that are cleared will run under the Local System account.                                 |

1. Run Setup Assistance – Remember all elements must be green:

- Welcome
- Security Utility
- Configuration Editor
- System License
- 🗸 Service Log On
- Database Installation
- Database Setup
- LS Message Broker Service
- OnGuard Reports & Dashboards Database
- OnGuard Reports & Dashboards
- 🗸 Service Startup
- ➡ Finished

1. You should have:

- folder created and

LS Reporting – service running

🖃 🗑 AccessControl\_ReportsConfig

And especially LNL\_CFG table

| - | <b>⊞</b> db | o.LNL_CFG   |
|---|-------------|-------------|
|   | +           | Columns     |
|   | +           | Keys        |
|   | +           | Constraints |
|   | +           | Triggers    |
|   | +           | Indexes     |
|   | +           | Statistics  |
|   |             |             |

2.

1. <u>We are recommending restart server.</u>

https://<your on guard server name>:8080/#/my-console

For example:

## <u>8:8080/#/my-console</u>

You should see reports icon.

| Reports |  |
|---------|--|

If after this operation you can't see green tick next to "Reports&Dasboards"

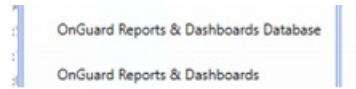

1. Go to java.exe process and end task:

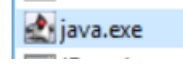

Before you do this please ask VAR if he running any other application using java.

- 1. Restart: LSReporting service,
- 2. Now one more time run setup assistant,
- 3. Now system assistant should run all necessary services and processes,
- 4. You may restart computer if this possible.
- 5. <u>If after all this operation you cannot run "Reports and Dashboards" option, please collect logs</u> <u>from:</u>

C:\ProgramData\Lnl\logs

The most important are:

- 1. LenelReports,
- 2. LenelError,
- 3. OpenAccessLoginManager.

And JReports logs from:

C:\Program Files\JReport\Server\logs

Please send this information to our DEV Team.

Additional information you can find in OnGuard 8 Installation Guide from 103 page and

https://leniki.lenel.com/wiki/Reports\_Troubleshooting

Applies to

Additional Information

Copyright © 2022 Carrier. All rights reserved.